# Proxy Service Configuration for the Use of ONLINE LIBRARIES

Below you will find the procedure to set the Authenticated Proxy – via LDAP – which is to be used exclusively for accessing the ONLINE LIBRARIES with which this University has established specific agreements.

The service is currently available after configuring the browser, as further indicated in the accompanying snapshots.

It is important to note that all connections to domains other than those of the libraries with which the University is partnered will not be redirected through the proxy, ensuring the normal and correct use of the IP address assigned by the user's ISP for internet browsing and other activities.

In order to use the service, proceed as follows:

## If you are using Microsoft EDGE browser

Open Microsoft EDGE, type in the search bar: edge://settings/system and press ENTER

## Click on "Open the computer's proxy settings"

## Activate the "Use configuration script" option and in the "Script address" textbox, add:

- For students: http://212.189.147.199/proxy.pac
- For staff and faculty: <u>http://193.206.108.10/proxy.pac</u>

### If you are using Firefox browser

Open Firefox and, in the search bar, type about:preferences and press ENTER.

## At this point, click on the Radio Button "Automatic proxy configuration (URL)" and add:

- For students: http://212.189.147.199/proxy.pac
- For staff and faculty: http://193.206.108.10/proxy.pac

Then click OK.

### If you are using Google Chrome browser

Open Chrome and, in the search bar, type chrome://settings/system and press ENTER.

## Click on "Open the computer's proxy settings"

## Activate the "Use configuration script" option and in the "Script address" textbox, add:

- For students: http://212.189.147.199/proxy.pac
- For staff and faculty: http://193.206.108.10/proxy.pac

### Then save.

Once the proxy configuration is complete, it will be possible to browse the partnered sites after authenticating with the university credentials (the same ones used for accessing webmail services).